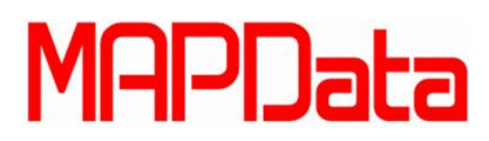

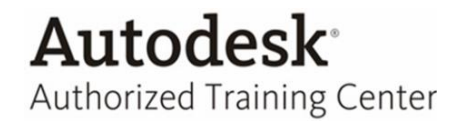

## **Tutorial 3ds Max Design**

## <u>Cloth – Criando tecido.</u>

1. Para iniciar o tutorial, primeiramente clique na aba Create, Geometry, Standard Primitives e crie um Box.

| + Keyboard Entry           |   |  |
|----------------------------|---|--|
| - Parameters               |   |  |
| Length: 50,0               | ¢ |  |
| Width: 50,0                | ÷ |  |
| Height: 50,0               | ÷ |  |
| Length Segs: 20            | ¢ |  |
| Width Segs: 20             | ÷ |  |
| Height Segs: 20            | ÷ |  |
| ✓ Generate Mapping Coords. |   |  |
| Real-World Map Size        |   |  |

2. Novamente na Create, Geometry, Standard Primitives e crie um plano.

| - Parameters                                   |  |  |
|------------------------------------------------|--|--|
| Length: 110,0 🗘                                |  |  |
| Width: 110,0 🗘                                 |  |  |
| Length Segs: 80 🛟<br>Width Segs: 80 🛟          |  |  |
| Render Multipliers<br>Scale: 1,0               |  |  |
| Density: 1,0 🗘                                 |  |  |
| Total Faces : 12800                            |  |  |
| ✓ Generate Mapping Coords. Real-World Map Size |  |  |

3. Posicione o Plano acima do Box.

## MAPData

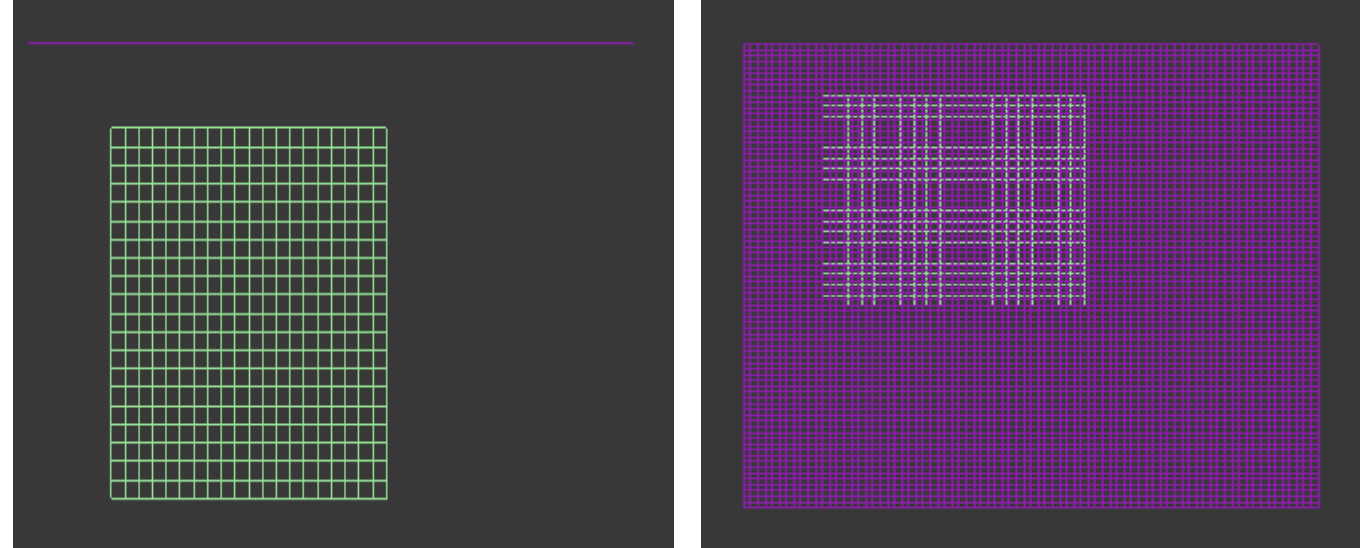

4. Selecione os dois objetos e clique na aba Modify, Procure pelo modificar Cloth.

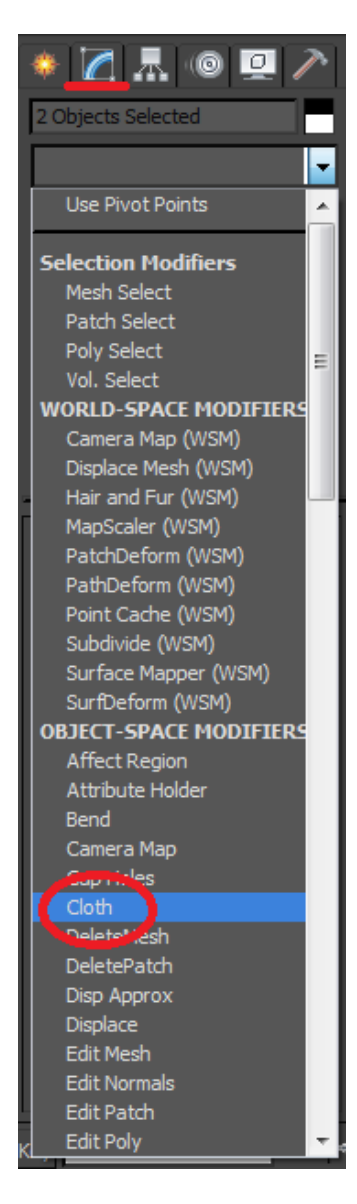

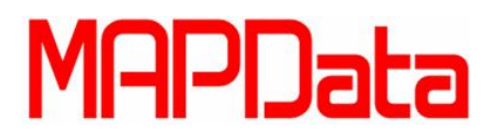

- Authorized Training Center
- 5. No menu do modificador Cloth entre na opção Object Properties localizado na seção Object.

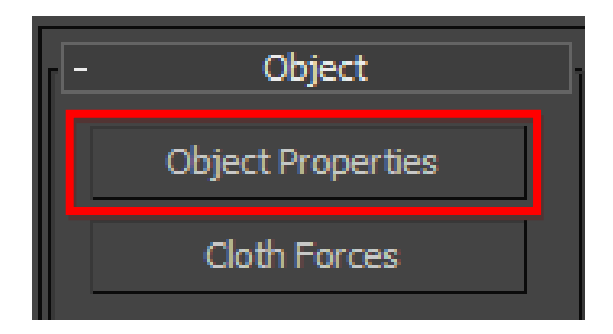

6. Um novo painel é mostrado, este painel é responsável pela configuração da propriedade do tecido que será simulado e também pela configuração do objeto que será utilizado como colisão (a superfície em que o tecido ficara).

| Object Properties                           | X                                                                                                    |  |
|---------------------------------------------|----------------------------------------------------------------------------------------------------|--|
|                                             |                                                                                                    |  |
| Objects in Simulation<br>Add Objects Remove | O Inactive                                                                                                    |  |
| Box002<br>Plane001                          | Cloth Properties                                                                                                    |  |
|                                             | Load Save                                                                                                    |  |
|                                             | U Bend 0,0 + Thickness 0,0 +                                                                                                    |  |
|                                             | V Bend         0,0         ♀         Repulsion         0,0         ♀           U B-Curve         0,0         ♀         Air Res.         0,0         ♀                                                                                                    |  |
|                                             | V B-Curve 0,0 ↓ Dyn. Fric. 0,0 ↓                                                                                                    |  |
|                                             | V Stretch 0,0 + Self Fric. 0,0 +                                                                                                    |  |
|                                             | U Compress 0,0<br>V Compress 0,0<br>↓ Scale 0.0<br>↓ U Scale 0.0<br>↓                                                                                                    |  |
|                                             | Shear 0,0 ¢ V Scale 0,0 ¢                                                                                                    |  |
|                                             | Density 0,0  Depth 0,0  Depth 0,0 |  |
|                                             | Plasticity 0,0 Cling 1,0 +                                                                                                    |  |
|                                             | Based on: default Layer 1                                                                                                    |  |
|                                             | Use Edge Springs Use Cloth Depth/Offset                                                                                                    |  |
|                                             | Keep Shape                                                                                                    |  |
|                                             | Bend % 100,0 🗘 Stretch % 1,0 🗘                                                                                                    |  |
|                                             | Pressure (Inside Enclosed Cloth Volume)                                                                                                    |  |
|                                             | Pressure 0,0  Track Volume Damping 0,0 Cap Holes                                                                                                    |  |
|                                             |                                                                                                    |  |
|                                             | Collision Object                                                                                                    |  |
|                                             | Collision Properties                                                                                                    |  |
| ۰ III ۲                                     | Offset 0,0 ¢ Static 0,0 ¢                                                                                                    |  |
| OK Cancel                                   | Enable Collisions Cuts Cloth                                                                                                    |  |
|                                             |                                                                                                    |  |

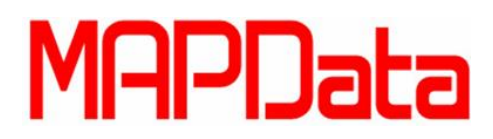

7. Selecione o Box e habilite a opção Collison Object, pois este será a referencia de colisão.

| Collision Object     Collision Properties |                                    |
|-------------------------------------------|------------------------------------|
| Depth 1,0 ‡<br>Offset 1,0 ‡               | Dyn. Fric. 0,1<br>Static 0,5<br>\$ |
| <ul> <li>Enable Collisions</li> </ul>     | Cuts Cloth                         |

**Depth**: Profundidade de colisão para o objeto de colisão. Se uma parte do pano chega a essa profundidade dentro do objeto de colisão, então a simulação não vai mais tentar empurrar o pano fora da malha.

**Offset:** A distância mantida entre o objeto pano e o objeto de colisão. Um valor muito elevado transmite uma impressão de que o tecido está flutuando em cima do objeto de colisão.

**Dyn. Fric:** Atrito dinâmico entre o pano e o objeto de colisão, um valor maior vai acrescentar mais atrito e fazer com que o tecido deslize menos pelo objeto, um valor mais baixo permitirá o tecido deslizar sobre o objeto facilmente, um exemplo seria a seda. Este valor é utilizado apenas para a interação com objetos de pano que usam o atrito sólido ativado, caso contrário, o valor de atrito será feito a partir das propriedades do próprio tecido.

**Static:** Atrito estático entre o pano e o objeto sólido quando o pano estiver posicionado sobre a superfície do objeto de colisão.

**Enable Collisions:** Habilita ou desabilita colisões para este objeto, enquanto ainda permitindo que ele seja na simulação. Isto significa que o objeto ainda pode ser utilizado para fazer as restrições de superfície.

**Cuts Cloth:** Quando ligado, o objeto de colisão pode corta o tecido, caso o mesmo intersectar com o pano durante a simulação.

8. Selecione o Plani e habilite a opção Cloth selecione o material Cotton e clique em Ok.

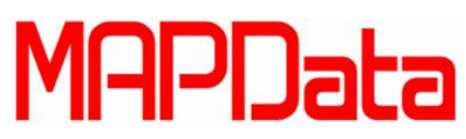

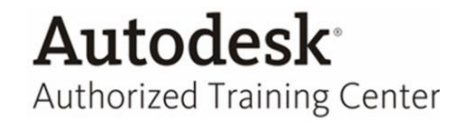

9. Utilize a opção Simulate Local para simular o processo de criação.

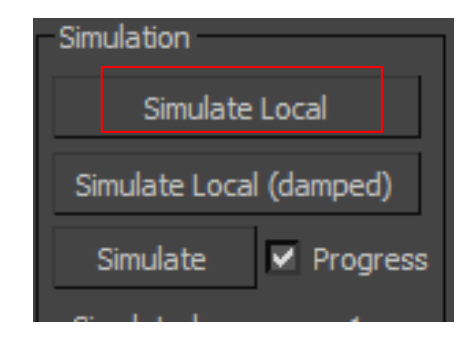

Simulate Local: Inicia o processo de simulação sem a criação de animação.

**Simulate Local (damped):** Mesmo que o simule local, mas com uma grande quantidade de amortecimento adicionada ao tecido.

**Simulate:** Cria uma simulação sobre o segmento de tempo ativo. Ao contrário Simulate local, isso cria dados de animação, na forma de um cache de simulação em cada frame.

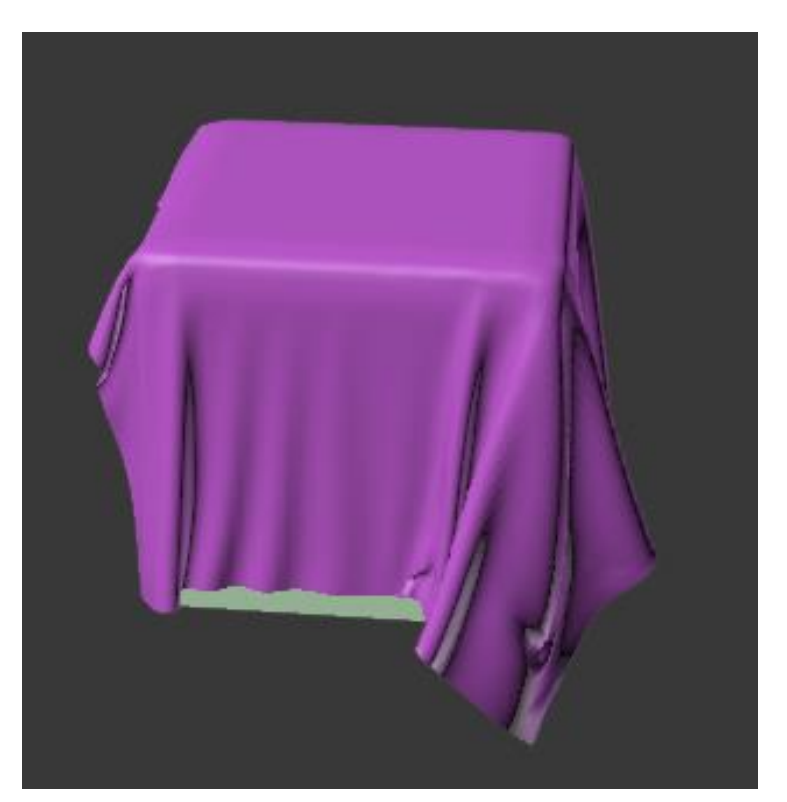

O resultado será semelhante a este.